## Approvals > Program Change

Last Modified on 05/06/2019 10:44 am EDT

Program changes allows users the ability to approve schedule change requests from families made through the Connect Parent Portal. Program changes allow families to select a new set of days for their currently scheduled students to attend.

**Please Note**: Program changes only apply to currently scheduled students (meaning the student has a room and rate on their program/room assignment page). Billing will not automatically adjust if a change is made mid-month and a site bills a flat fee up front.

## Viewing Schedule Change Requests

1. Click Approvals, then select Program Change (or from the Home screen, click the Program Changes tile)

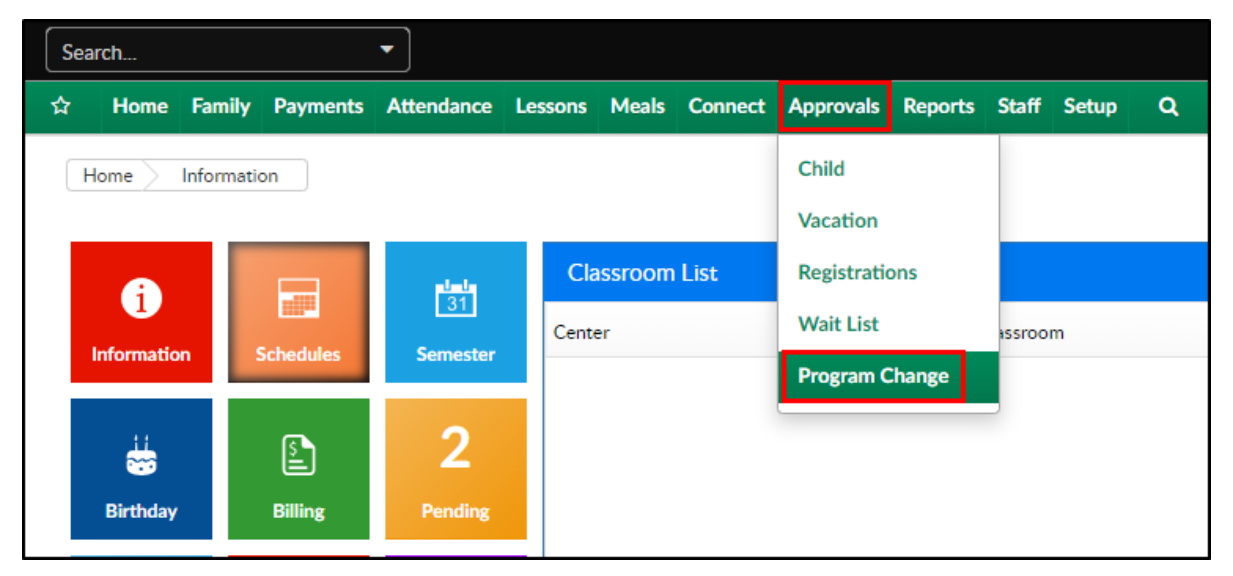

- 2. Click the Search Criteria button
- 3. Select/enter any necessary search criteria

| Search Criteria |                 |
|-----------------|-----------------|
| Center          | •               |
| Room/Program    |                 |
| Status          |                 |
| → Pending       | Child Last Name |
|                 |                 |
| Start Date (>=) | End Date (<=)   |
|                 | Q Search        |

- Center select the center to view requests from a specific center
- Room/Program select the room to view requests from the selected room
- Status
  - Pending requests waiting to be approved/rejected
  - Approved requests that have been confirmed
  - Rejected requests that have been denied
- Child's First Name enter the student's first name to search by student
- Child's Last Name enter the student's last name to search by student
- Start Date to filter requests by date, enter a start date
- End Date to filter requests by date, enter an end date
- 4. Click Search
- 5. The search results will display the Company (center), Room, Child's Name, Status of the request, Start Date, End Date, and schedule
  - Please Note: the search results can be organized by clicking the header (i.e., company, child, status, etc.)

| Company                           | ↑ <sub>Room</sub>                                              | Child          | Status            | Start Date | End Date   | м | т | w | Th | F |   |         |
|-----------------------------------|----------------------------------------------------------------|----------------|-------------------|------------|------------|---|---|---|----|---|---|---------|
| DCW<br>Transactional-<br>CENTER 1 | AM, Before School Care<br>(Recurring Billing Room,<br>Monthly) | Jill Upthehill | Cancel<br>Pending | 04/09/2018 | 04/27/2018 |   |   |   |    |   | × | Approve |

6. There are different ways to approve/reject requests

| Sch | Schedule Change Requests          |                                                                |                |                   |            |            |   |   |   |    |     |     |      |            |
|-----|-----------------------------------|----------------------------------------------------------------|----------------|-------------------|------------|------------|---|---|---|----|-----|-----|------|------------|
|     | Company                           | Room                                                           | Child          | Status            | Start Date | End Date   | м | т | w | Th | F   |     |      |            |
|     | DCW<br>Transactional-<br>CENTER 1 | AM, Before School Care<br>(Recurring Billing Room,<br>Monthly) | Jill Upthehill | Cancel<br>Pending | 04/09/2018 | 04/27/2018 |   |   |   |    |     | ~   | ×    | Approve    |
|     |                                   |                                                                |                |                   |            |            |   |   |   |    | ر ک | Арр | orov | e Selected |

- To approve individual requests click the blue Approve link on the right side of the line
- To approve multiple requests, place a check-mark in the box to the left of each line, then click Approve Selected at the bottom of the page
- To reject individual requests, click the red X on each line
- To review the request, click the blue edit icon